### Análise de Riscos

#### 1. Acesso ao Sistema

1.1 Entre no Portal <u>https://www.gov.br/compras/pt-br</u> e clique em "Acesso ao Sistema".

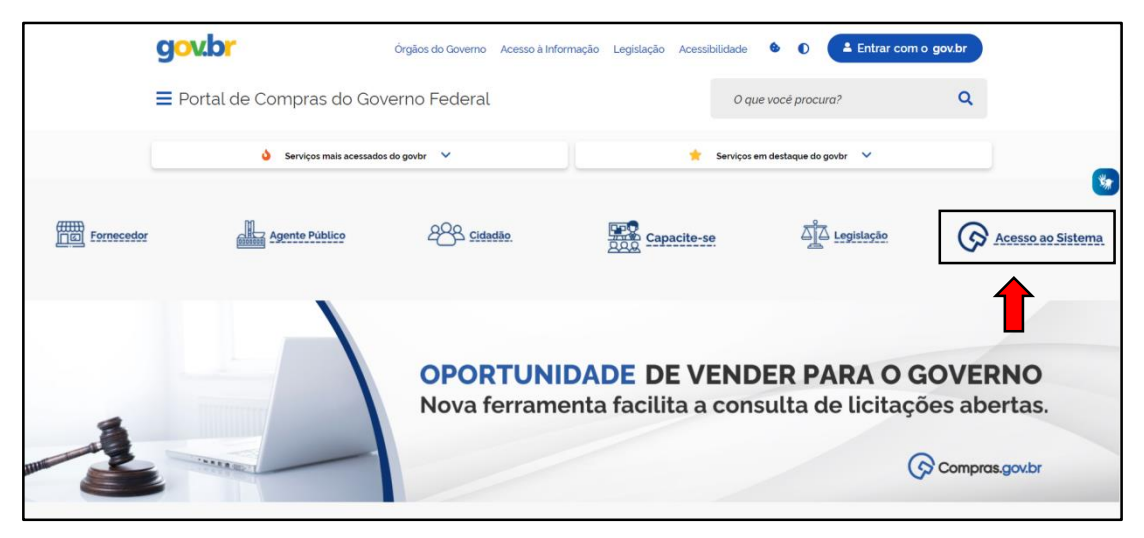

1.2 Na tela de acesso, selecione o perfil "Governo", e insira seu CPF e senha.

| Compras.gov.br                                                                                                    | Perguntas Frequentes Posso Ajudar?   🏢           |
|----------------------------------------------------------------------------------------------------|--------------------------------------------------|
| Bem-vindo ao Compras.gov.br!                                                                                                    | Acesse sua Conta<br>Setecione o perfil desejado. |
| Estamos de cara nova, reunindo esforços para fornecer uma nova<br>experiência aos nossos usuários.                                                                          | 2 Fornecedor Brasileiro                          |
| Preencha as informações ao lado para entrar no sistema. Não tem acesso ao<br>sistema? Clique na opção Quero me Cadastrar.                                                   | La Fornecedor Estrangeiro                        |
| ÚLTIMAS NOTÍCIAS                                                                                                    |                                                  |
| Secretaria de Gestão e Inovação reformula a página de<br>legislações do Portal Compras.gov.br                                                                               | Governo >                                        |
| Nova página facilita o acesso à regulamentação da Lei n.º 14133                                                                                                    |                                                  |
| Publicado em 11/04/2023                                                                                                    |                                                  |
| Catálogo Eletrônico de Padronização                                                                                                    |                                                  |
| Catálogo Eletrônico de Padronização disponibiliza o Termo de Referência.<br>Editela Fermo de Contrato para aquisição de água mineral natural, sem gás.<br>pregão eletrônico | S App Store Google Rey                           |
| Publicado em 06/04/2023                                                                                                    |                                                  |
| Todas as Noticias                                                                                                    |                                                  |

#### 2. Elaboração da Matriz de Riscos

2.1 Na área de trabalho, basta selecionar o menu "Criar" e clicar em "Gestão de Riscos", ou na parte inferior da página em "Acesso Rápido" selecionar a opção "Gestão de Riscos".

| Compras.gov.br                                                                                                    |                                                                                                    | UNIVERSIDA                                                                                                    | DE FEDERAL DO ESPIRITO SANTO/ES   153046                     | 39≞ 49⊴ 🛛 ∽                                |
|----------------------------------------------------------------------------------------------------|----------------------------------------------------------------------------------------------------|----------------------------------------------------------------------------------------------------|--------------------------------------------------------------|--------------------------------------------|
| 😤 > Área de Trabalho                                                                                                    |                                                                                                    |                                                                                                    |                                                              |                                            |
| Área de Trabalho                                                                                                    |                                                                                                    |                                                                                                    |                                                              |                                            |
| Esta é a sua área de trabalho do <b>Compras.</b><br>Estamos reunindo suas tarefas diárias nos<br><b>Eletrónica e Pregão Eletrónico</b> a partir de<br>2019 podem ser acessados nos sistemas «<br>Estamos trabalhando para, em breve, exib | <b>gov.br</b><br>quadros abaixo. Atu<br>2019, além dos ite<br>iompras gov.br e Si<br>r todas as tarefas d | ialmente são exibidos os itens relacionados à <b>Cotação</b><br>ns relativos <b>à Gestão de Riscos e ETP Digital</b> . Os proce<br>ASGnet.<br>o processo de compras públicas. | / Dispensa<br>ossos anteriores a<br>Ano. Númer               | + Criar<br>Demandas (DFD)                  |
| Planejamento da Contratação (752)                                                                                                    | Ø ☆ T                                                                                                    | Seleção do Fornecedor (20) 🖸 🏠 🍸                                                                                                    | Compras Finalizadas (389)                                    | ETP                                        |
| C ETP 153046 - 117/2022 Rascunho                                                                                                    | 1                                                                                                    | Pregão Eletrónico (Legado) 153046 - 7/2023 Aguar     M Vincular equipe do pregão                                                                                              | Pregão Eletrônico (Legado) 1530<br>Cancelar anulação         | 4 Termo de Referência<br>Pedido de Colação |
| C ETP 153046 - 52/2022 Rascunho                                                                                                    | 1                                                                                                    | <ul> <li>Pregão Eletrônico (Legado) 154421 - 2/2023 Decidi</li> <li><u>A</u> Decidir recurso</li> </ul>                                                                       | Pregão Eletrônico (Legado) 1544<br>Visualizar atas e termos  | 2 Eletrónica<br>Dispensa                   |
| ETP 153046 - 53/2022 Rascunho<br>Visualizar                                                                                                    | 1                                                                                                    | Pregão Eletrónico (Legado) 154421 - 15/2023 Aguar.,<br>Configurar sessão pública                                                                                              | Pregão Eletrónico (Legado) 1544<br>Visualizar atas e termos  | 2                                          |
| C ETP 153046 - 77/2022 Rascunho                                                                                                    | 1                                                                                                    | Pregão Eletrónico (Legado) 153046 - 55/2023 Agua     Configurar sessão publica                                                                                                | Pregão Eletrónico (Legado) 1544<br>Cancelar revogação        | 21-26/2022 Revo                            |
| C ETP 153046 - 159/2022 Rascunho                                                                                                    | 1                                                                                                    | Pregão Eletrónico (Legado) 153046 - 54/2023 Em J A Julgar                                                                                                    | Pregão Eletrónico (Legado) 1530<br>Visualizar atas e termos  | 46 - 3/2023 Homo                           |
| CT ETP 153046 - 165/2022 Rescunho                                                                                                    | 1                                                                                                    | <ul> <li>Pregão Eletrônico (Legado) 154421 - 18/2023 Em Ju.,</li> <li>A Julgar</li> </ul>                                                                                     | Pregão Eletrónico (Legado) 1530     Visualizar atas e termos | 46 - 52/2023 Hom.                          |
| ☆ ETP 153046 - 83/2022 Rascunho                                                                                                    | :                                                                                                    | Pregão Eletrónico (Legado) 153046 - 56/2023 Agua                                                                                                    | Pregão Eletrónico (Legado) 1530                              | 48 - 5/2023 HomoL                          |

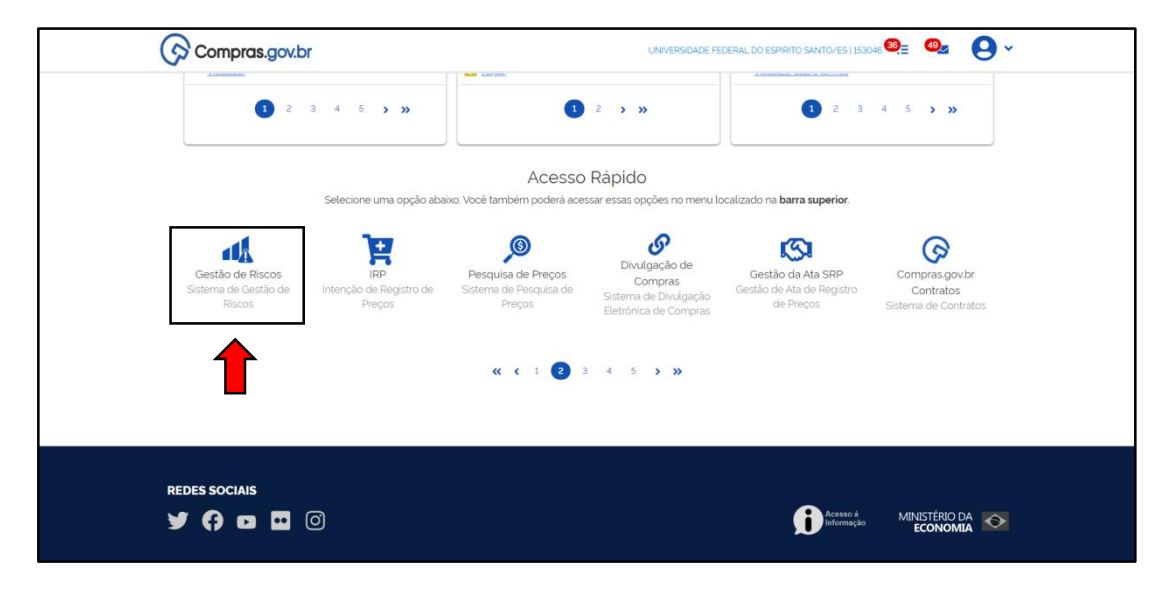

# 2.2 Ao ser direcionado para a tela de "Gestão de Riscos", clique na opção criar.

| Compras.gov.br                                                                                                    | UNIVERSIDADE FEDERAL DO ESPIRITO SANTO/ES   153046 🛛 🗸 |
|----------------------------------------------------------------------------------------------------|--------------------------------------------------------|
| 💏 > Mattizes de Riscos                                                                                                    |                                                        |
| Gestão de Riscos                                                                                                    | + Criar                                                |
| Utilize esse espaço para pesquisar, editar, excluir, criar um novo ou criar um artefato do tipo Matriz de Riscos baseado em um já existente. |                                                        |
| - Filtro                                                                                                    |                                                        |
| Termo a ser pesquisado                                                                                                    |                                                        |
| Pesquise pelos termos desejados, a partir de 3 caracteres                                                                                    | ٩                                                      |
|                                                                                                    |                                                        |
| Minhas MRs MRs da minha UASG MRs de outras UASGs Lixeira                                                                                     |                                                        |
| Atenção. Nenhum artefato do tipo Matriz de Riscos encontrado.                                                                                |                                                        |
|                                                                                                    |                                                        |
|                                                                                                    |                                                        |
|                                                                                                    |                                                        |
|                                                                                                    |                                                        |
| REDES SOCIAIS                                                                                                    |                                                        |
| y () 🗖 🖸 🔘                                                                                                    | Acesso à MINISTÉRIO DA CONOMIA                         |

2.3 Insira as informações básicas da contratação, os riscos vislumbrados, os responsáveis pela elaboração do documento, e se for o caso inclua os anexos.

| Compras.gov.br                                                                  |                                                                       | UNIVERSIDADE FEDERAL DO ESPIRITO SANTO/ES   153046 🛛 🗸 🗸                                                           |
|---------------------------------------------------------------------------------|-----------------------------------------------------------------------|----------------------------------------------------------------------------------------------------|
| Matriz de Riscos                                                                | ☆ Matrizes de Riscos > Matriz de Riscos № 10/2023                     |                                                                                                    |
| EM ANDAMENTO                                                                    | 1. Informações Básicas 💡                                              | Voltar         Concluir MR                                                                                         |
| 🔒 🏩 🥶 🕲 🖺                                                                       | Informação. Antes de editar o documento confira a<br>automaticamente. | is informações abaixo e certifique-se que está editando o artefato correto, pois <b>as alterações serão salvas</b> |
| <ul> <li>SEÇÕES DO DOCUMENTO</li> <li>Matriz de Riscos</li> </ul>               | Número da Matríz de Riscos<br>10/2023                                 | Editado por<br>Fabiana Kenia Silva Costa                                                                           |
| 1. Informações Básicas                                                          | Outras informações                                                    |                                                                                                    |
| <ol> <li>Riscos da Contratação</li> <li>Responsáveis</li> <li>Anexos</li> </ol> | Objeto da Matriz de Riscos 🛛                                          |                                                                                                    |
| <ul> <li>Acompanhamento da Matriz<br/>de Riscos</li> </ul>                      | Categoria do objeto 🔞<br>Selecione uma categoria para o objeto 🔹 🗸    | Processo Administrativo 😧                                                                                          |
|                                                                                 |                                                                       |                                                                                                    |

| Compras.gov.br                                                                                                    |                                                                                                    | UNIVERSIDADE                                                    | E FEDERAL DO ESPIRITO SANT  | 10/ES   153046 🛛 🗸                                           |
|----------------------------------------------------------------------------------------------------|----------------------------------------------------------------------------------------------------|-----------------------------------------------------------------|-----------------------------|--------------------------------------------------------------|
| Matriz de Piscos                                                                                                    | R > Matrizes de Riscos > Matriz de Riscos Nº 10/2023                                                                                                    |                                                                 |                             |                                                              |
| EM ANDAMENTO                                                                                                    | 2. Riscos da Contratação 🛛 😧                                                                                                    | (                                                               | <>>                         | itar Concluir MR                                             |
| 🔒 🎎 🞯 🕲 🖪                                                                                                    | Lista de Piscos da Contratação                                                                                                    | Decruise palos termos deseindos, a partir                       | de 3 caracteres             | O Criar Disco                                                |
| <ul> <li>SEÇÕES DO DOCUMENTO</li> <li>Matriz de Riscos</li> <li>Informações Básicas</li> <li>Riscos da Contratação</li> <li>Responsáveis         <ul> <li>Anexos</li> <li>Acompanhamento da Matriz de Riscos</li> </ul> </li> </ul>  | Nerihum Risco encontrado                                                                                                    |                                                                 |                             |                                                              |
| Compras.gov.br<br>Matriz de Riscos<br>EM ANDAMENTO<br>Casto de Riscos<br>Seções do Bocumento<br>Matriz de Riscos<br>1. Informações Basicas<br>2. Riscos da Continulação<br>3. Responsáveis<br>Anexos<br>Casto da Matriz de<br>Riscos | Adicionar Risco Risco Risco Cescreva o risco identificado Lista de F Nerhum Ris Causa do risco Cescreva o que pode causar este risco Cescreva o que pode causar este risco Relacionado à fase: Selecione (Obrigatório) Cescreva o que pode causar este risco Cescreva o que pode causar este risco Cescrev | ×<br>Probabilidade: Impacto: Nivek<br>1 		 1 		 Balvo<br>1 		 ● | CAGE FEDERAL DO ESPIRITO EA | vitor(Es ) 133049 🕑 🗸<br>Vitor Concluse ME<br>Q Criste Risco |
|                                                                                                    |                                                                                                    | Cancelar Salvar                                                 |                             |                                                              |

| Compras.gov.br                                                    |                       |                      |                              |                                                | UNIVERSIDADE FEDERAL DO ESPIRITO SANTO/ES   153046 | <b>9</b> ~  |
|-------------------------------------------------------------------|-----------------------|----------------------|------------------------------|------------------------------------------------|----------------------------------------------------|-------------|
| Matriz de Riscos                                                  | re 🖌 Matrizes de Risc | os > Matriz de Risco | s Nº 10/2023                 |                                                |                                                    |             |
| EM ANDAMENTO                                                      | 3. Responsáve         | is 😮                 |                              |                                                | () Voltar                                          | Concluir MR |
| 🔒 🎎 🥹 🕲 🖪                                                         | Informaç              | ão. Os responsáv     | eis aqui adicionados tomam-s | e automaticamente editores deste artefato, cas | so ainda não tenham este perfil.                   |             |
| <ul> <li>SEÇÕES DO DOCUMENTO</li> <li>Matriz de Riscos</li> </ul> | Lista de resp         | onsáveis pelo c      | artefato adicionados         |                                                | ⇒                                                  | + Adicionar |
| 1. Informações Básicas                                            | Ordem                 | CPF                  | Nome                         | Cargo/Função                                   | Equipe                                             | Ações       |
| 2. Riscos da Contratação                                          | Nenhum ite            | m encontrado         |                              |                                                |                                                    |             |
| 3. Responsáveis                                                   |                       |                      |                              |                                                |                                                    |             |
| Anexos                                                            |                       |                      |                              |                                                |                                                    |             |
| <ul> <li>Acompanhamento da Matriz de<br/>Riscos</li> </ul>        |                       |                      |                              |                                                |                                                    |             |
|                                                                   |                       |                      |                              |                                                |                                                    |             |
|                                                                   |                       |                      |                              |                                                |                                                    |             |
|                                                                   |                       |                      |                              |                                                |                                                    |             |
|                                                                   |                       |                      |                              |                                                |                                                    |             |
|                                                                   |                       |                      |                              |                                                |                                                    |             |
|                                                                   |                       |                      |                              |                                                |                                                    |             |

| Compras.gov.br                                             |                                                                                                    |                     | UNIVERSIDADE FEDERAL DO ESPIRITO SANTO/ES [15: | 3046 \rm Q 🗸 |
|------------------------------------------------------------|----------------------------------------------------------------------------------------------------|---------------------|------------------------------------------------|--------------|
| Matriz de Riscos                                           | R > Matrizes de Riscos > Matriz de Risco                                                                                                    | os Nº 10/2023       |                                                |              |
| EM ANDAMENTO                                               | Anexos 💡                                                                                                    |                     | Voltar                                         | Concluir MR  |
| 🖴 🔐 🛛 🖒 🖪                                                  | Informação. Clique no campo abaixo para anexar arquivos timagans BMP. GIF. HEIC. HEIF. JPG. JREG. PNG. SVG. TIFF e WEBP. documentos DOC. DOCX. HTML. ODB. ODC. ODF.<br>OCG. ODP. ODS. COT. PDF. PPT. PPTX. RTF. SXC. SXG. SXG. SXM. SXW. TXT. XHTML. XLS. XLSX e XML. e pacotes 72. RAR e ZIPI. So serão exibidado no MR consolidado os<br>documentos que forem do tipo PDF. TXT ou imagens suportadas (GF. JREG e PNG). O tamianho máximo de cada arquivo é de 30MB. |                     |                                                |              |
| SEÇÕES DO DOCUMENTO                                        |                                                                                                    |                     |                                                |              |
| Matriz de Riscos     Informações Résides                   |                                                                                                    | 🏂 Clique ou arraste | e o(s) arquivo(s) aqui para anexar             |              |
| <ol> <li>Riscos da Contratação</li> </ol>                  | Lista de arquivos anexados                                                                                                    | 5                   |                                                |              |
| 3. Responsáveis                                            | Número                                                                                                    | Nome do Arquivo     | Tamanho                                        | Ações        |
| Anexos                                                     | Nenhum anexo incluido.                                                                                                    |                     |                                                |              |
| <ul> <li>Acompanhamento da Matriz de<br/>Riscos</li> </ul> |                                                                                                    |                     |                                                |              |
|                                                            |                                                                                                    |                     |                                                |              |
|                                                            |                                                                                                    |                     |                                                |              |
|                                                            |                                                                                                    |                     |                                                |              |
|                                                            |                                                                                                    |                     |                                                |              |
|                                                            |                                                                                                    |                     |                                                |              |
|                                                            |                                                                                                    |                     |                                                |              |

2.4 Inseridas todas as informações necessárias, finalize em "Concluir MR". É possível visualizar o documento antes da conclusão para conferir os dados.

| Compras.gov.br                                                                     |                                                          |                                                                                                    |
|------------------------------------------------------------------------------------|----------------------------------------------------------|----------------------------------------------------------------------------------------------------|
| Matriz de Riscos                                                                   | Abrizes de Riscos > Matriz de Riscos Nº 10/2023          |                                                                                                    |
| EM ANDAMENTO                                                                       | 1. Informações Básicas 👩                                 | Concluie MR                                                                                                    |
| 🖴 🎿 🥥 🖻                                                                            | 1 Informação. Antes de editar o documento confira as int | ormações abaixo e certifique-se que está editando o artefato correto, pois as alterações serão salvas automaticamente. |
| <ul> <li>seções</li> <li>Visualizar documento</li> <li>Matriz de Riscos</li> </ul> | Número da Matriz de Riscos<br>10/2023                    | Editado por<br>Fabiana Vienia Silva Costa                                                                              |
| 1. Informações Básicas                                                             | Outras informações                                       |                                                                                                    |
| <ol> <li>Riscos da Contratação</li> <li>Responsávels</li> <li>Anexos</li> </ol>    | Objeto da Matriz de Riscos 😧                             |                                                                                                    |
| <ul> <li>Acompanhamento da Matriz de<br/>Riscos</li> </ul>                         | Categoria do objeto 😧                                    | Processo Administrativo 🕑                                                                                              |
|                                                                                    |                                                          |                                                                                                    |

## 2.5 Baixe o arquivo para adicionar ao processo.

| Compras.gov.br                                             |                                                         | UNIVERSIDADE FEDERAL DO ESPIRITO SANTO/ES   153046 🛛 🕓                                                               |  |
|------------------------------------------------------------|---------------------------------------------------------|----------------------------------------------------------------------------------------------------|--|
| Matriz de Riscos                                           | Abrizes de Riscos > Matriz de Riscos Nº 10/2023         |                                                                                                    |  |
| EM ANDAMENTO                                               | 1. Informações Básicas 👩                                | Voltar Concluir MR                                                                                                   |  |
| ≙ 41 @ <sup>1</sup> 3 B                                    | Informação. Antes de editar o documento confira as info | mações abaixo e certifique-se que está editando o artefato correto, pois as alterações serão satvas automaticamente. |  |
| SEÇÕES DO DOCUME Baixe o artefato em PDF                   | Número da Matriz de Riscos                              | Editado por                                                                                                    |  |
| ✓ Matriz de Riscos                                         | 10/2023                                                 | Fablana Kenia Silva Costa                                                                                            |  |
| 1. Informações Básicas                                     | Outras informações                                      |                                                                                                    |  |
| 2. Riscos da Contratação                                   | Objeto da Matriz de Riscos 💡                            |                                                                                                    |  |
| 3. Responsávels                                            | Informe aqui o objeto do Mapa de Riscos.                |                                                                                                    |  |
| Anexos                                                     |                                                         | te.                                                                                                    |  |
| <ul> <li>Acompanhamento da Matriz de<br/>Riscos</li> </ul> | Categoria do objeto 💡                                   | Processo Administrativo 😧                                                                                            |  |
|                                                            | Selecione uma categoria para o objeto 🗸 🗸               | Informe aqui o número do processo administrativo                                                                     |  |
|                                                            |                                                         |                                                                                                    |  |
|                                                            |                                                         |                                                                                                    |  |
|                                                            |                                                         |                                                                                                    |  |
|                                                            |                                                         |                                                                                                    |  |
|                                                            |                                                         |                                                                                                    |  |
|                                                            |                                                         |                                                                                                    |  |

| scos baseado em um já existente.                             |
|--------------------------------------------------------------|
| scos baseado em um já existente. + Criar                     |
|                                                              |
|                                                              |
| Q                                                            |
| e Status Réplicas Ações 🦊<br>Em Andamento O 🖾 🕼 🕼 Visualizar |
|                                                              |
|                                                              |
|                                                              |

| Compras.gov.br                                               | UNVERSIDADE FEDERAL DO ESPIRITO SANTO/ES   153046 🛛 🔍 🗸 |
|--------------------------------------------------------------|---------------------------------------------------------|
| R > Matriz de Riscos > Detaiher Matriz de Riscos No. 10/2023 |                                                         |
| Detalhar Matriz de Riscos                                    |                                                         |
| ✓ Informações básicas do documento                           |                                                         |
| ✓ Visualizador do documento                                  |                                                         |
| Lista de Anexos                                              |                                                         |
|                                                              |                                                         |
|                                                              |                                                         |
|                                                              |                                                         |
|                                                              |                                                         |
|                                                              |                                                         |
|                                                              |                                                         |
|                                                              |                                                         |
|                                                              |                                                         |
|                                                              |                                                         |
|                                                              | Fechar Baixar Documento                                 |